# Инструкция для получения актуальной выписки ЕГРН на сайте ГОСУСЛУГИ в электронном виде.

#### Подготовлено Председателем Товарищества СНТ "Москворецкий садовод" Пыловым С.А.

- 1. Зайти на сайт Госуслуги по адресу: <u>https://www.gosuslugi.ru</u>
- 2. Ввести свой логин и пароль для входа.
- 3. Перейти по ссылке https://www.gosuslugi.ru/600359/1/form?\_=1682364071854
- 4. Нажать кнопку Начать

| Услуга поможе                          | т:                                                           |
|----------------------------------------|--------------------------------------------------------------|
| - получить з                           | электронную выписку или копию документа из ЕГРН              |
| – посмотрет                            | ъ основные сведения о недвижимости                           |
| Сведения из ЕГ                         | РН и их стоимость                                            |
| — Персоналы                            | ные данные правообладателей доступны не всем                 |
| С 1 марта 2023 г.<br>или по их согласи | персональные данные правообладателей доступны только им<br>ю |
| Как узнать персда                      | анные                                                        |
|                                        |                                                              |

5. Нажать кнопку – Получить онлайн-выписку (Бесплатно без планов и схем)

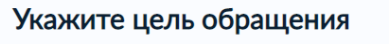

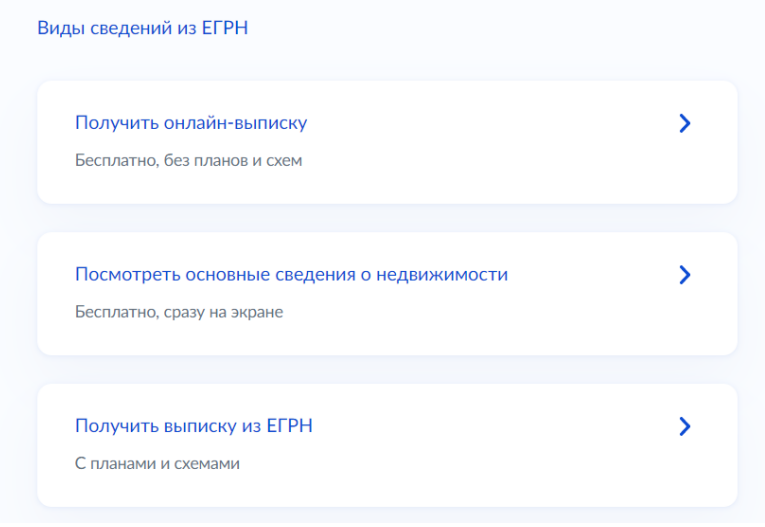

6. Проверить ваши паспортные данные, далее - номер телефона, далее - электронную почту

#### 7. Выбрать объект недвижимости - земельный участок.

| Энл<br>івля | аин-выписка доступна только по объектам, правообладателем<br>іетесь                                                                                           | которых |
|-------------|----------------------------------------------------------------------------------------------------|---------|
| 0           | Объект недвижимости                                                                                                    |         |
|             | -                                                                                                    | ^       |
|             | Поиск                                                                                                    | Q       |
|             | Земельный участок, 50:33:0040108:554 Россия, Московская<br>область, городской округ Ступино, г. Ступино, СНТ<br>"Москворецкий садовод", ул. 1-я Москворецкая, |         |

8. В течение 5 минут на основной странице сайта Госуслуги, нужно перейти по данной заявке – Получение онлайн-выписки

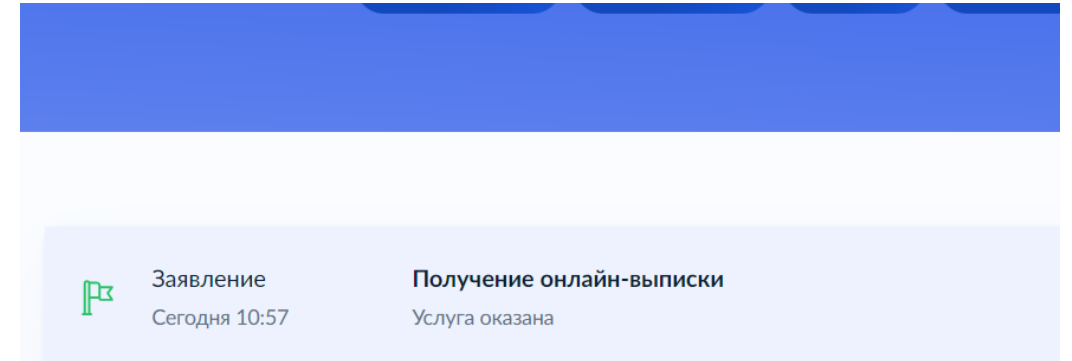

#### 9. В данной заявке будет 2 файла

- 1. Файл выписки ЕГРН (Онлайн Выписка земельный участок)
- 2. Файл цифровой подписи

#### Росреестр

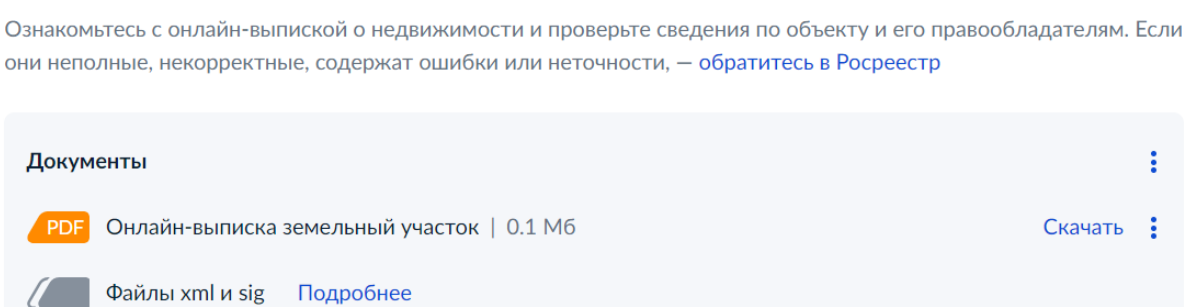

10. Передать файл выписки ЕГРН Председателю товарищества: отправив на WhatsApp, Telegram или отправить его на п/я <u>info@moskvosad.ru</u>, **либо подложить его и загрузить самостоятельно через личный кабинет на сайте** <u>https://moskvosad.ru</u>

| Б | aj | ٦a | H | С |
|---|----|----|---|---|
|   |    |    |   |   |

Документы

Профиль

# Документы

### Файлы пользователя

| Паспорт   | 0 | <u>Добавить файлы</u> |
|-----------|---|-----------------------|
| Заявления | 0 | <u>Добавить файлы</u> |

## Файлы участка

Выписка ЕГРН 0 Добавить файлы